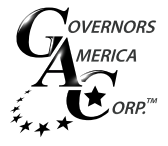

# WINDOWS Finding Your COM Port Number

### SMARTVU CONNECTINO SETUP

When setting up your device in SmartVU's connection setup, you need to defign the COM port through which the device will communicate with your computer. If you do not know your COM port number then proceed with the following steps.

| Ч.     | Preferences    |          | ? 🛽              | < |
|--------|----------------|----------|------------------|---|
|        | Communications |          | Select Type      | 7 |
|        | Comm Port 8    | •        | AFR2X0<br>AFR2X1 |   |
|        | Baud Rate 192  | .00 🔻 🛛  | ICM200           |   |
|        | Data Bits 🛛 🖇  | -        | EDG6000          |   |
|        | Parity Nor     | ie 🔻     |                  |   |
|        | Stop Bits 1    | <b>_</b> |                  |   |
| Modbus |                |          |                  |   |
|        | Slave Node 2   | ~        | EDG6000          |   |
|        | Cancel         |          | Connect          |   |

## **3** WINDOWS<sup>™</sup> DEVICE MANAGER

#### **OPENING DEVICE MANAGER**

Installing the EAM211 device driver occurs through the Device Manager in Windows. The procedure below is the quickest way to navigate to the Device Manager.

| Sinjping Tool Mazilla Firefox Mazilla Firefox FileZilla Notepad All Programs Isearch programs and files | Control Panel<br>Devices and Printers<br>Default Programs<br>Help and Support<br>Run                                          | <ol> <li>Click on the Start button.</li> <li>In the "Search programs and<br/>files" text field, type in "device man-<br/>ager" and hit the "Enter" key or click<br/>the magnifying glass button.</li> </ol> |
|----------------------------------------------------------------------------------------------------|----------------------------------------------------------------------------------------------------|----------------------------------------------------------------------------------------------------|
|                                                                                                    |                                                                                                    |                                                                                                    |
| Programs (1)                                                                                            | nager<br>Ipdate your hardware's setting<br>s Towards Manufacturing-F<br>Ipply One-Third Of Power I<br>mprove Glass Durability | 3. Select "Device Manager".                                                                                                    |
| device manager                                                                                          | Shut down                                                                                                    |                                                                                                    |

Notart 🥃 🖸 🖸 💿 🗟

### FINDING YOUR COM PORT NUMBER

After selecting "Device Manager" from the Start Menu, the Device Manager window will appear.

٦

1. Locate "Ports (COM & LPT)" in the list below.

| Pevice Manager                        |                |
|---------------------------------------|----------------|
| File Action View Help                 |                |
|                                       |                |
| □                                     |                |
| 🗄 👘 🖳 Computer                        |                |
| 🕐 🕀 👝 Disk drives                     |                |
| 🕕 🕀 Display adapters                  |                |
| 🕂 🏭 DVD/CD-ROM drives                 |                |
| 🕀 🥼 Human Interface Devices           |                |
| 😥 🚎 Keyboards                         |                |
| 🕀 🖄 Mice and other pointing devices   |                |
| 🗐 🕀 Monitors                          |                |
| 🔁 👰 Network adapters                  |                |
| 🕀 🔟 Portable Devices                  |                |
| Ports (COM & LPT)                     | l              |
| Communications Port (COM10)           |                |
| Intel(R) Active Management Technology | / - SOL (COM3) |
| Processors                            |                |

2. Click on the small box next to it with the negative sign in it and note the COM port number listed in the parenthesis.

| 🛃 Device Manager                                                                                                    |                                                                                                    |  |  |  |
|----------------------------------------------------------------------------------------------------|----------------------------------------------------------------------------------------------------|--|--|--|
| File Action View Help                                                                                                    |                                                                                                    |  |  |  |
|                                                                                                    | 📄 📴 😼 🖏                                                                                                   |  |  |  |
| GAC255<br>GAC255<br>Gomputer<br>Disk drives<br>Disk drives<br>Disk drives<br>Disk drives<br>Disk drives<br>DVD/CD-ROM drives<br>Human Interface Devices<br>Keyboards<br>Mice and other pointing dev<br>Monitors<br>Network adapters<br>Network adapters<br>Portable Devices<br>Ports (COM & LPT)<br>Communications Port<br>Intel(R) Active Manag<br>Processors<br>Sound, video and game cc<br>Storage controllers<br>UNIVERSITY<br>UNIVERSITY<br>UNIVERSITY<br>USB Virtualization | vices<br>Update Driver Software<br>Disable<br>Uninstall<br>Scan for hardware changes<br><b>Properties</b> |  |  |  |

3. As you can see Windows has set the port to COM10. However, many legacy applications expect the port to be between 1 and 4. In this case, the COM port number be changed. Right click on "Communications Port (COM10)" and select "Properties" from the drop-down menu.

4. Click on "Port Settings"

| Communications Port (COM10) Properties         |  |  |  |  |  |
|------------------------------------------------|--|--|--|--|--|
| General Port Settings Driver Details Resources |  |  |  |  |  |
| Bits per second: 9600                          |  |  |  |  |  |
| Data bits: 8                                   |  |  |  |  |  |
| Parity: None                                   |  |  |  |  |  |
| Stop bits: 1                                   |  |  |  |  |  |
| Flow control: None                             |  |  |  |  |  |
| Advanced Restore Defaults                      |  |  |  |  |  |
| OK Cancel                                      |  |  |  |  |  |

7 Go back to Device Manager and "Communications Port" should now list the new COM Port number. ٦

| Device Manager                                     |   |  |  |  |  |
|----------------------------------------------------|---|--|--|--|--|
| File Action View Help                              |   |  |  |  |  |
| (= -) 🖬 📓 👔 🖬 🔖                                    | Đ |  |  |  |  |
| ⊡ GAC255                                           |   |  |  |  |  |
| 📺 🚛 Computer                                       |   |  |  |  |  |
| 吏 👝 Disk drives                                    |   |  |  |  |  |
| 吏 🃲 Display adapters                               |   |  |  |  |  |
| 🗄 🏭 DVD/CD-ROM drives                              |   |  |  |  |  |
| 吏 🥼 Human Interface Devices                        |   |  |  |  |  |
| 🛨 🥌 Keyboards                                      |   |  |  |  |  |
| 🕀 🖑 Mice and other pointing devices                |   |  |  |  |  |
| 🗄 📲 Monitors                                       |   |  |  |  |  |
| 🕀 💽 Network adapters                               |   |  |  |  |  |
| 🕒 🔟 Portable Devices                               |   |  |  |  |  |
| 🖻 🖤 Ports (COM & LPT)                              |   |  |  |  |  |
| Communications Port (COM1)                         |   |  |  |  |  |
| Intel(R) Active Management Technology - SOL (COM3) |   |  |  |  |  |
| 🔁 🛄 Processors                                     |   |  |  |  |  |
| 🗄 🛒 Sound, video and game controllers              |   |  |  |  |  |
| 🕀 📀 Storage controllers                            |   |  |  |  |  |
| 🗈 🐏 System devices                                 |   |  |  |  |  |
| 主 👾 👮 Universal Serial Bus controllers             |   |  |  |  |  |
| 🖅 🖷 🍯 USB Virtualization                           |   |  |  |  |  |

5. Click "Advanced..."

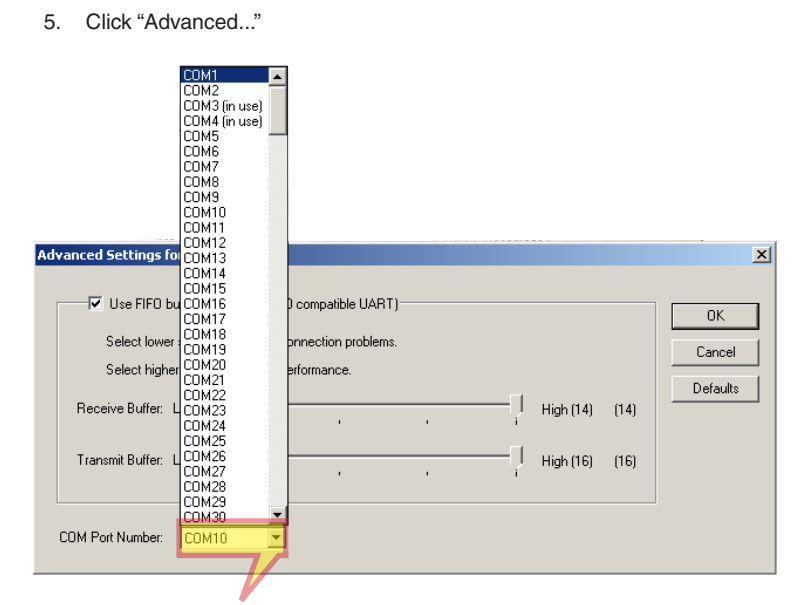

6. Click on the "COM Port Number" drop-down menu and select the lowest number between 1 and 4 that is not currently in use. Click "OK" when done.